## Istruzioni VPN per sistemi Linux

Premessa: in queste istruzioni viene usata la distribuzione Ubuntu, ma la procedura è omologa per le altre distribuzioni.

Aprire il terminale e installare il client OpenVPN tramite il comando sudo apt-get install openvpn:

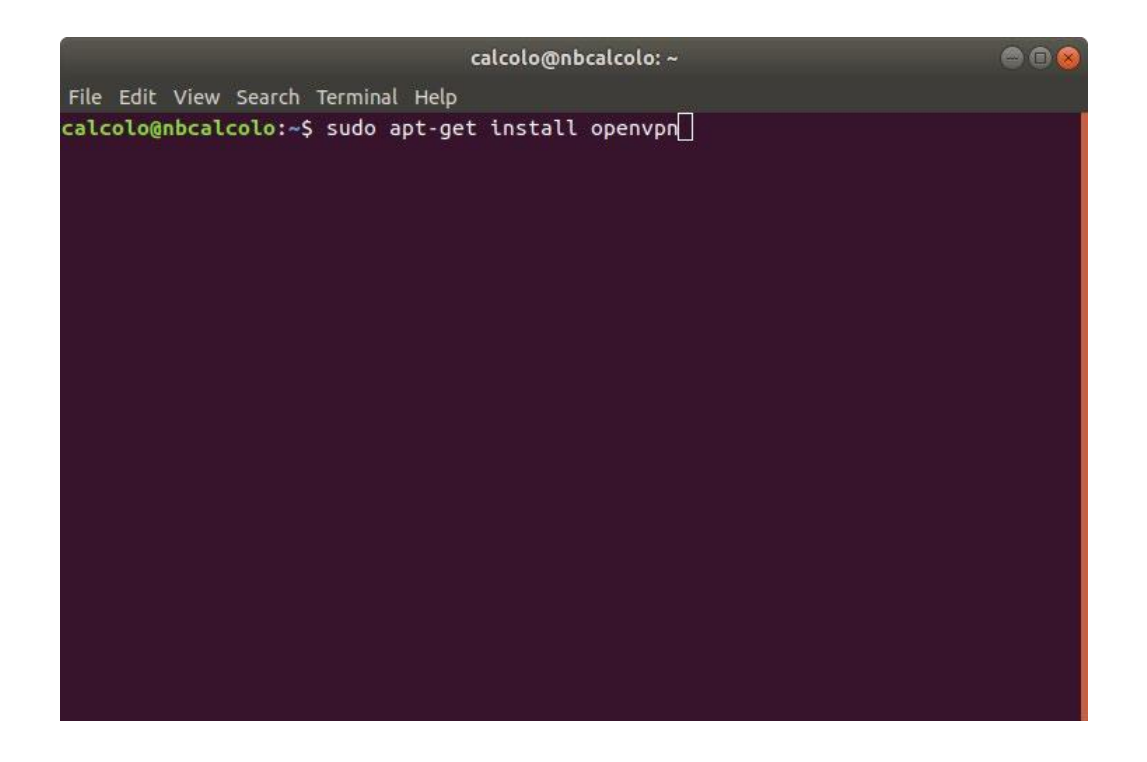

Immettere la password di Ubuntu, quando richiesta, per proseguire:

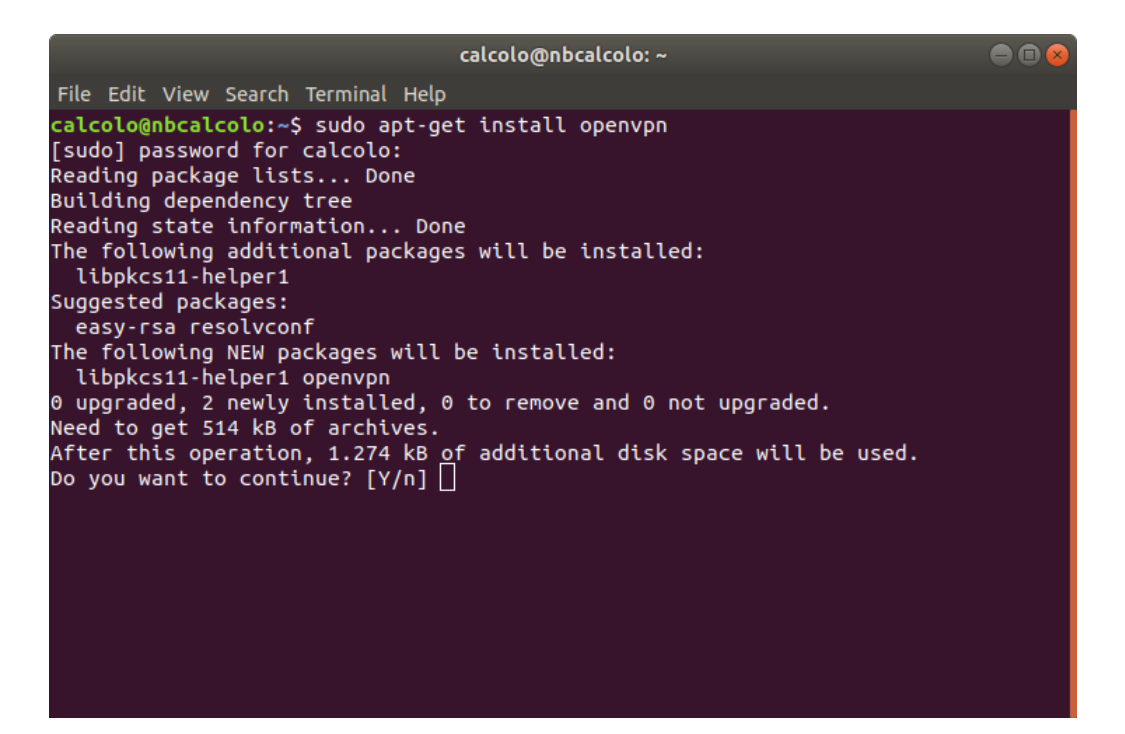

Ad installazione avvenuta, eseguire OpenVPN seguito dal file di configurazione fisica-unina.ovpn, comprensivo del percorso se posizionato in una directory diversa da quella corrente (nell'esempio che segue *sudo openvpn fisica-unina.ovpn* in quanto posizionato nella directory corrente):

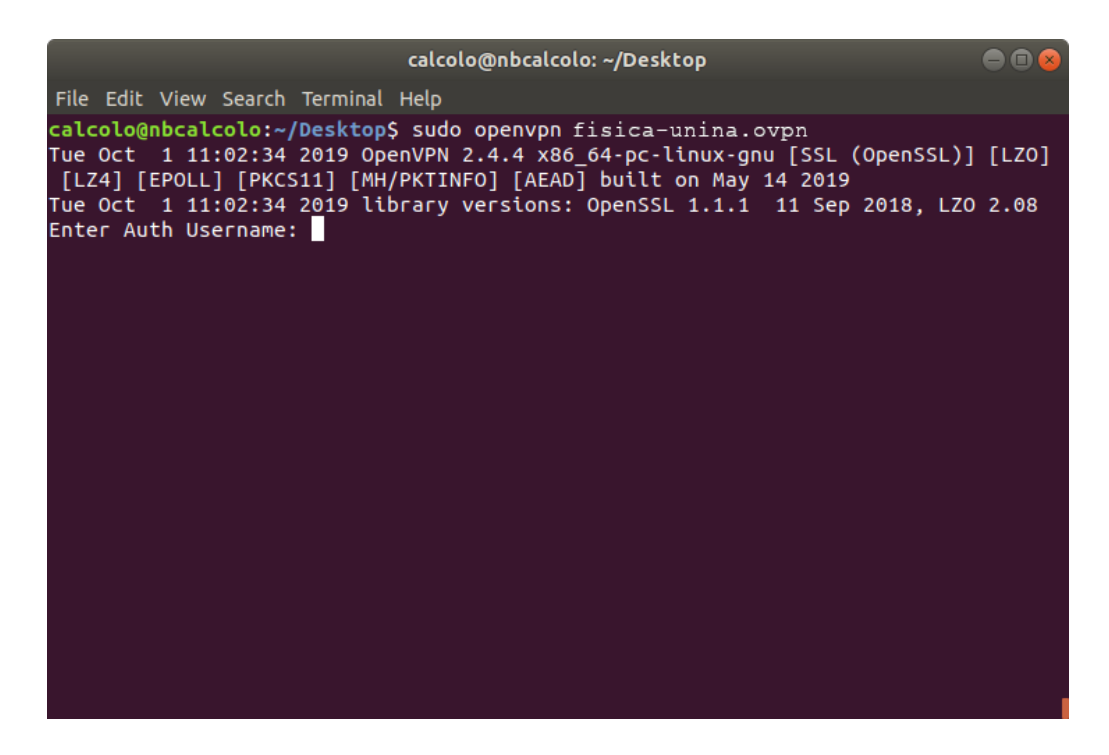

Vengono richieste le credenziali. Inserire le proprie credenziali Unina:

- per gli account di tipo "nomeutente@unina.it" va inserito l'indirizzo reale (non l'alias) di posta elettronica compreso di suffisso "@unina.it" e la password di posta elettronica;
- per gli account di tipo "nomeutente@studenti.unina.it" va inserito l'indirizzo di posta elettronica compreso di suffisso "@studenti.unina.it" e la password di posta elettronica.